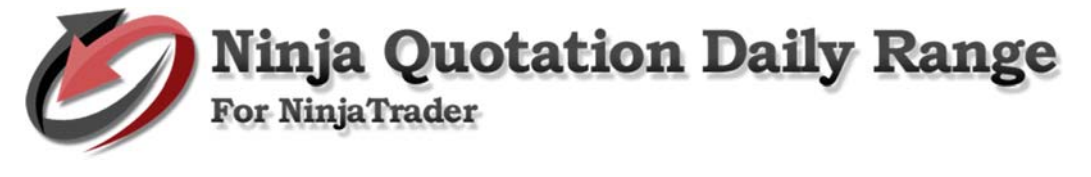

# How to install Ninja Market Analyzer Ranges

**Open NinjaTrader.** Go to File > Utilities > then click Import NinjaScript. Find the Daily Range indicator, then click Open to import.

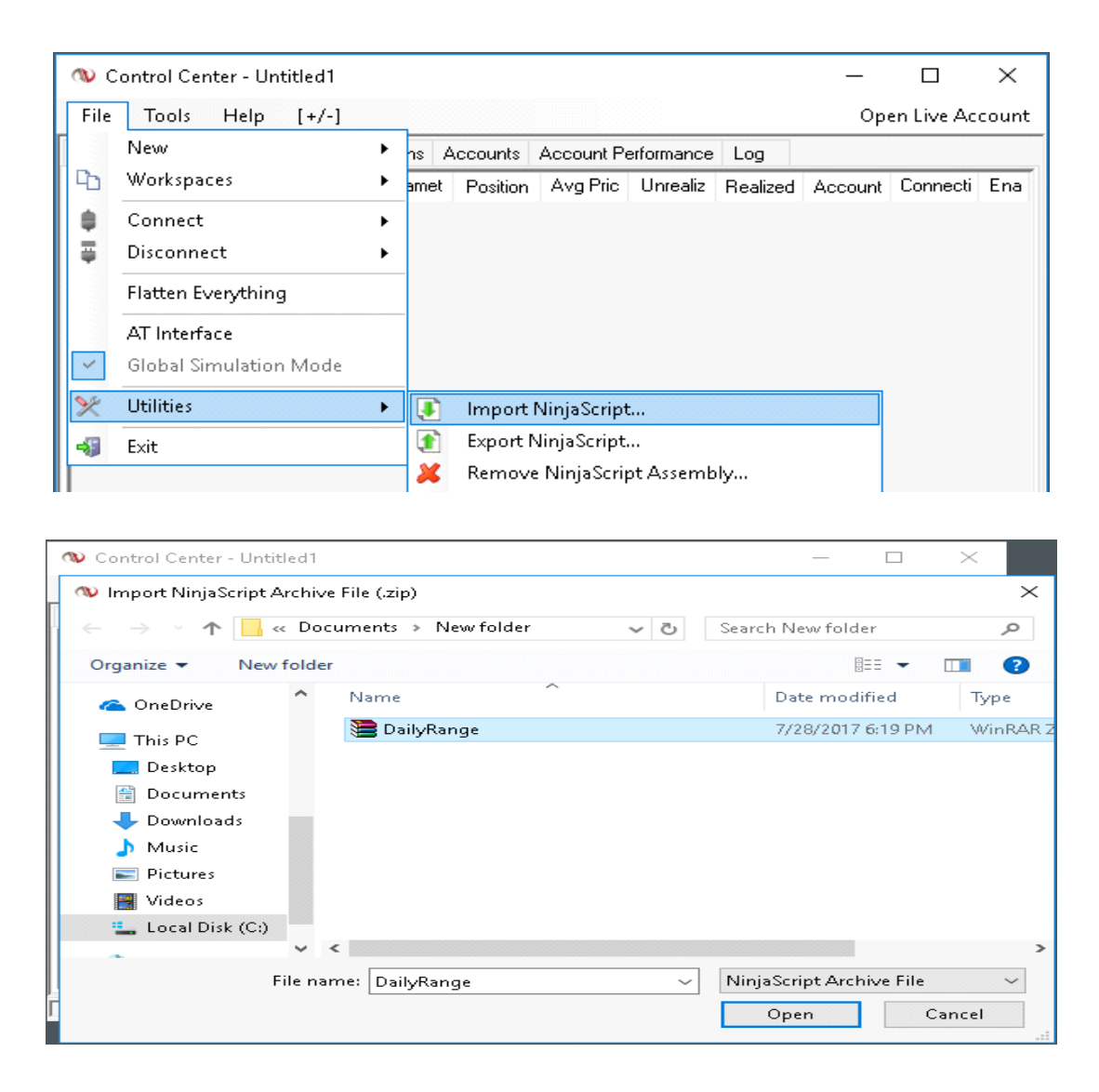

• NinjaTrader successfully imported all indicators... To continue, click OK.

| 🐠 Contr                          | -<br>ol Center - Untitled1 -                                                                                                    | - 🗆 ×             |
|----------------------------------|----------------------------------------------------------------------------------------------------|-------------------|
| File To                          | ools Help [+/-]                                                                                                    | Open Live Account |
| Orders S                         | trategies Executions Positions Accounts Account Performance Log                                                                               |                   |
| Bid<br>n/a<br>n/a<br>Open<br>n/a | Import NinjaScript Archive File (.zip) NinjaTrader successfully imported all indicators/strategies contained in the NinjaScript Archive File. | he                |
| Inst Act                         | Or<br>OK                                                                                                    | e Cancel          |

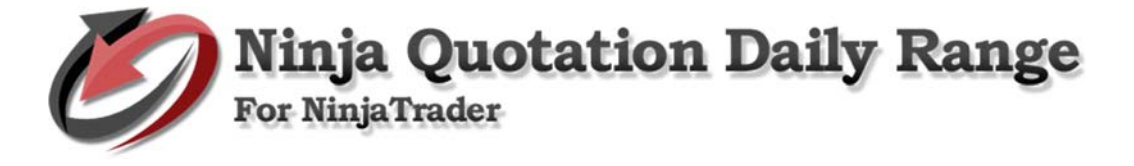

# Step by step process on how to use Ninja Market Analyzer Ranges

### 1. Setup Market Analyzer

- a. Add connection Market Replay as an example.
  - Go to NinjaTrader Control Center. Go to File > Connect > then click Market Replay Connection.

#### b. Market Analyzer

• Go to File > New > then click Market Analyzer.

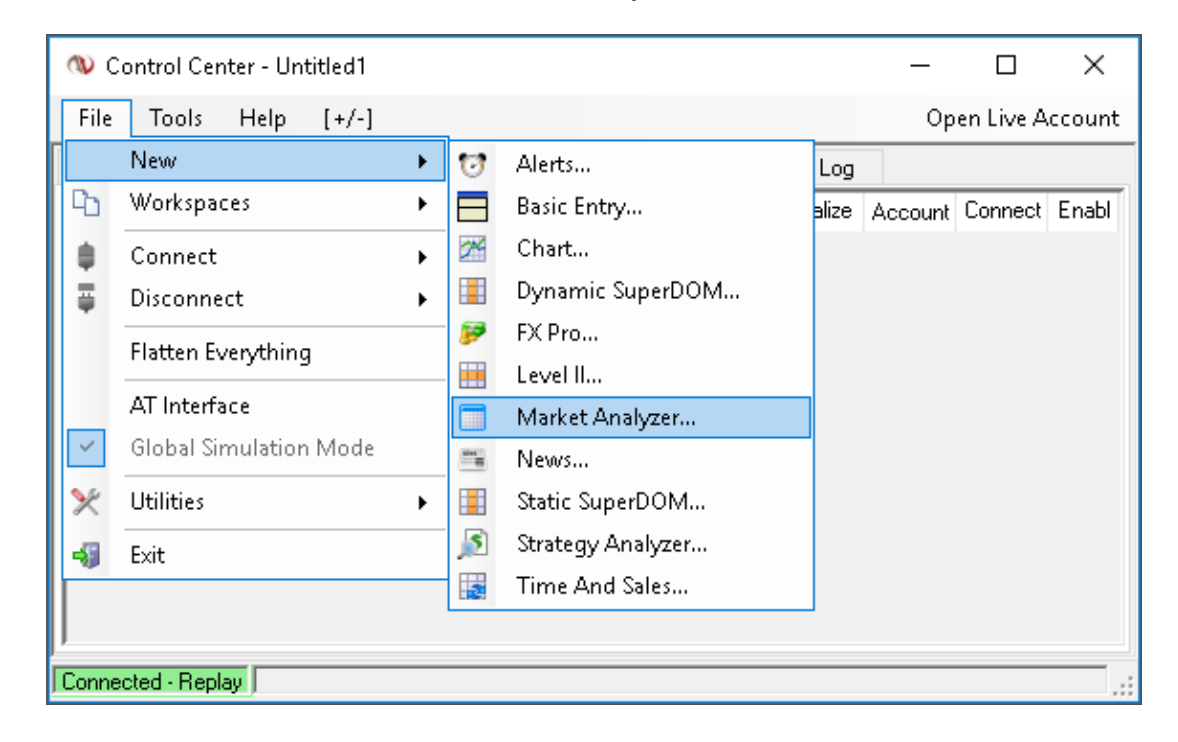

| 🕸 Control Center   | - Untitled1                     | _                      | · 🗆 X             |
|--------------------|---------------------------------|------------------------|-------------------|
| File Tools H       | lelp [+/-]                      |                        | Open Live Account |
| Orders Strategies  | Executions Positions Accounts A | ccount Performance Log |                   |
| 🥅 Market Analyzer  |                                 |                        | L – 🗆 X           |
| Instrument         | AskPrice                        | BidPrice               | LastPrice         |
|                    |                                 |                        |                   |
|                    |                                 |                        |                   |
|                    |                                 |                        |                   |
|                    |                                 |                        |                   |
|                    |                                 |                        |                   |
|                    |                                 |                        |                   |
|                    |                                 |                        |                   |
|                    |                                 |                        |                   |
|                    |                                 |                        |                   |
| Connected - Replay |                                 |                        |                   |

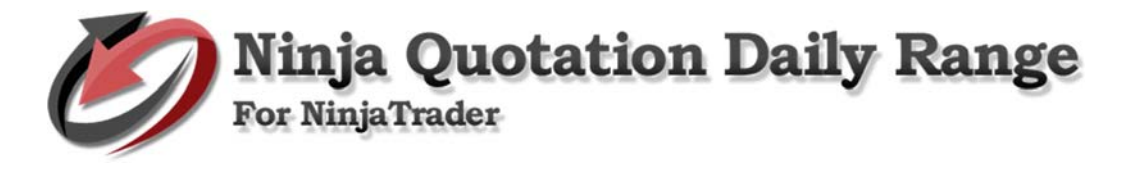

### 2. Add indicators

• Right click, then click Columns.

| 🥅 Market Analyzer |                                                                                                    |          | L – D X   |
|-------------------|----------------------------------------------------------------------------------------------------|----------|-----------|
| Instrument        | AskPrice                                                                                                    | BidPrice | LastPrice |
|                   | Add Instrument<br>Add Instrument List<br>Add Blank Row<br>Add Label Row<br>Remove Row<br>Columns<br>Alerts<br>Auto Sort<br>Row Filter<br>Send To<br>Always On Top<br>Reload All Historical Data CO<br>Reload NinjaScript<br>Grid | •        |           |
|                   | Templates<br>Properties                                                                                                    | ►        |           |

• Select indicators you wish to add then set. Click Apply and click OK to continue.

|               | Columns                                                                                                    |      |                                                                                                    | ×     |
|---------------|----------------------------------------------------------------------------------------------------|------|----------------------------------------------------------------------------------------------------|-------|
| Market Analyz | HistoricalVolatility<br>Indicator<br>Instrument<br>LastClose<br>LastPrice<br>Low52Weeks<br>Low52Weeks<br>Low52Weeks<br>NetChange<br>NextYearsEarningsPerShare<br>NSL_DailyRange<br>Opening<br>PercentHeldByInstitutions<br>PositionAvgPrice<br>PositionAvgPrice<br>PositionAvgPrice<br>PositionAvgPrice<br>PositionAvgPrice<br>PositionAvgPrice<br>PositionAvgPrice<br>PositionAvgPrice<br>PositionAvgPrice<br>SharesOutstanding<br>TimeLastTick<br>TradedContracts<br>UnrealizedProfitLoss<br>Instrument<br>DailyLow | •    | General       Color for background     White       Color for foreground     Black       Label     TimeLastTick       Type     Regular | e<br> |
| T T           | NSL_DailyRange<br>LastPrice<br>NetChange<br>DailyVolume<br>TimeLastTick<br>New Re                                                                                                    | move | Label<br>opply Close                                                                                                    |       |

| 🥅 Market An | alyzer   | L _       |              |           |           |             |             |              |
|-------------|----------|-----------|--------------|-----------|-----------|-------------|-------------|--------------|
| Instrument  | DailyLow | DailyHigh | NSL_DailyRan | LastPrice | NetChange | NetChange_1 | DailyVolume | TimeLastTick |
|             |          |           |              |           |           |             |             |              |
|             |          |           |              |           |           |             |             |              |
|             |          |           |              |           |           |             |             |              |
|             |          |           |              |           |           |             |             |              |
|             |          |           |              |           |           |             |             |              |
|             |          |           |              |           |           |             |             |              |
|             |          |           |              |           |           |             |             |              |
| 1           |          |           |              |           |           |             |             |              |

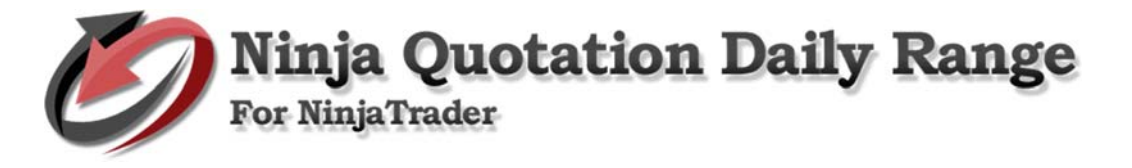

## 3. Add Instrument/s

• Right click, then click Add Instrument

| 🔲 Market Ana | alyzer   |           |       |                  |                |           |         |       | L _         |        | ×      |
|--------------|----------|-----------|-------|------------------|----------------|-----------|---------|-------|-------------|--------|--------|
| Instrument   | DailyLow | DailyHigh | NSL_D | ailyRan          | LastPrice      | NetChange | NetChan | nge_1 | DailyVolume | TimeLa | stTick |
|              |          |           |       | 0.44.1           | strumont       |           |         | 1     |             |        |        |
|              |          |           |       | Add Ir           | nstrument List |           | +       |       |             |        |        |
|              |          |           |       | Add Blank Row    |                |           |         |       |             |        |        |
|              |          |           |       | Add L            | abel Row       |           |         |       |             |        |        |
|              |          |           |       | Remo             | ve Row         |           |         | _     |             |        |        |
|              |          |           |       | Colun            | nns            |           |         |       |             |        |        |
|              |          |           | ~     | Alerts<br>Auto 1 | Sort           |           |         |       |             |        |        |

• Select instrument/s and click OK to continue.

| 🥅 Market An | alyzer   |           |               |                     |           |             | L           |              |
|-------------|----------|-----------|---------------|---------------------|-----------|-------------|-------------|--------------|
| Instrument  | DailyLow | DailyHigh | NSL_DailyRan  | LastPrice           | NetChange | NetChange_1 | DailyVolume | TimeLastTick |
|             |          |           | 🐠 Select Inst | trument             | ×         |             |             |              |
|             |          |           | Instrument    |                     |           |             |             |              |
|             |          |           | Tupe          | <default></default> | ~         |             |             |              |
|             |          |           | Name:         | ES 06-17            | ~         |             |             |              |
|             |          |           |               |                     |           |             |             |              |
|             |          |           | 04            | _                   | Canaal    |             |             |              |
|             |          |           |               |                     | Cancer    |             |             |              |

• To add default instrument/s – right click and select Add instrument List then select default.

| 🔲 Market An | alyzer   |   |              |                                  |  |         |            |             | L     | -      |        | ×      |
|-------------|----------|---|--------------|----------------------------------|--|---------|------------|-------------|-------|--------|--------|--------|
| Instrument  | DailyLo  | W | DailyHigh    | DailyHigh NSL_DailyRan LastPrice |  |         |            | NetChange_1 | Daily | Volume | TimeLa | stTick |
|             |          |   |              |                                  |  | _       |            |             |       |        |        |        |
|             | <u>.</u> |   | Add Instrume | 0 dd Instrument                  |  |         |            |             |       |        |        |        |
|             |          |   | Addinistram  |                                  |  |         |            |             |       |        |        |        |
|             |          |   | Add Instrume | ent List                         |  | Default | t          |             |       |        |        |        |
|             |          |   | Add Blank Bo | Add Blank Row                    |  |         |            | 0           |       |        |        |        |
|             |          |   |              |                                  |  |         |            |             |       |        |        |        |
|             |          |   | Add Label Ro | w                                |  |         | FOREX      | -           |       |        |        |        |
|             |          |   | D D          |                                  |  |         | NASDAO 100 | AO 100 -    |       |        |        |        |
|             |          |   | Remove Row   |                                  |  |         | NASDAQ 100 |             |       |        |        |        |
|             |          |   | Calumna      |                                  |  |         | RSS        |             |       |        |        |        |
|             |          |   | Columns      |                                  |  |         | SD 500     | _           |       |        |        |        |
|             |          |   | Alerte       |                                  |  |         | 3F 300     |             |       |        |        |        |
|             |          | × | Alerts       |                                  |  |         |            |             |       |        |        |        |
|             |          |   | Auto Sort    |                                  |  |         |            | 1           | 1     |        |        |        |

| Market Analyzer        |          |           |              |           |           |             |             |         |         |
|------------------------|----------|-----------|--------------|-----------|-----------|-------------|-------------|---------|---------|
| Instrument<br>ES 06-17 | DailyLow | DailyHigh | NSL_DailyRan | LastPrice | NetChange | NetChange_1 | DailyVolume | TimeLas | stTick: |
| GC 06-17               |          |           |              |           |           |             |             |         |         |
|                        |          |           |              |           |           |             |             |         |         |

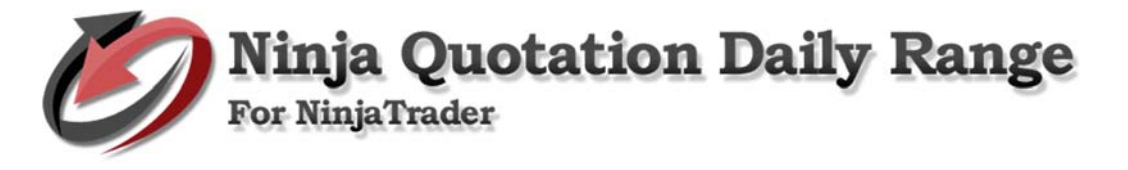

## 4. Run Market Replay.

Daily Range Currency shows the daily range from high to low in currency.

| 🥅 Market An | alyzer   |           |                |           |           |             | L _         |              |
|-------------|----------|-----------|----------------|-----------|-----------|-------------|-------------|--------------|
| Instrument  | DailyLow | DailyHigh | NSL_DailyRange | LastPrice | NetChange | NetChange_1 | DailyVolume | TimeLastTick |
| ES 06-17    | 2381.75  | 2388.75   | 350.00         | 2384.00   | \$-137.50 | -0.12%      | 773,992     | 3:35:21 AM   |
| GC 06-17    | 1252.6   | 1258.8    | 620.0          | 1257.7    | \$30.00   | 0.02%       | 166,606     | 3:35:14 AM   |
|             |          | 7         |                |           |           |             |             |              |
|             |          |           |                |           |           |             |             |              |